- 1) Flywire CRS system
  - a. Access the MANAGE AUTHORIZED USERS under the QUICK LINKS on the ACCOUNT SUMMARY TAB
  - b. Or select Manage Authorized Users from the ACTIONS tab.

|                                             |                        |                        |                 |                             |                          | -        |
|---------------------------------------------|------------------------|------------------------|-----------------|-----------------------------|--------------------------|----------|
|                                             |                        |                        |                 |                             | Manage Payment Methods   | (1.5:11) |
|                                             |                        | Don't                  | forget about th | a compute cally part Eriday | Manage Notifications     |          |
|                                             |                        | Dont                   | torget about th | e campus rany next Pricay.  | Manage Authorized Users  |          |
| Account Summary                             | Account Activity       | Payment Plans          | Make Payment    |                             | View All Activity        |          |
|                                             | Mie                    |                        | منالم           | 1010101010                  | View Plan History        |          |
|                                             | IVIIS                  | s Rev                  | eme             | 1212121210                  | View Transaction History |          |
|                                             | Account Su             | mmany                  |                 | Ouick Lin                   | Edit Account             |          |
|                                             | Current Term           | and prior              |                 | Quick Ell                   | Change Password          |          |
| A                                           | Account Balance \\     | \$1,100.00             |                 | Manage Authorized Users     | Manage Now               |          |
| Less Anticipated Aid 🚯 \$0.00               |                        |                        |                 |                             |                          |          |
| Less Balance                                | e On Payment Plan      | \$0.00                 |                 |                             | ~                        |          |
| Balance Due \$1,100.00<br>Due by 05/20/2021 |                        |                        |                 | ~                           |                          |          |
|                                             | re not on a payment pl | an for the current ter | m               |                             |                          |          |
| You a                                       |                        |                        |                 |                             |                          |          |

## 2) Click on ADD AUTHORIZED USER button

| Account Summary | Account Activity | Payment Plans | Make Payment                       |         |   |
|-----------------|------------------|---------------|------------------------------------|---------|---|
|                 |                  | Miss          | Reveille 121                       | 2121210 |   |
| entl            | onnoinn          | M             | Authorized Use                     | ers     | 3 |
|                 |                  |               | Add Authorized User<br><u>Home</u> | Frester |   |

- 3) Agreement to Add Authorized Users
  - a. Enter the First and Last Name of the Authorized User
  - b. Select their relationship to the student
  - c. Email address of the authorized user- This email address will be used to send the authorized user login instructions and temporary password.

- i. This will also be the log in ID that the authorized user will use to access Flywire CRS.
- d. Read the agreement and check the acknowledgement to allow access to your account.
- e. Verify the information and choose Create

| Add Authorized                                                                                                    | User                                                                                                    |
|----------------------------------------------------------------------------------------------------|----------------------------------------------------------------------------------------------------|
| They will have the ability to acce                                                                                                    | ess your account                                                                                                    |
| First Name                                                                                                    |                                                                                                    |
| Last Name                                                                                                    |                                                                                                    |
| Their relationship to you                                                                                                    |                                                                                                    |
| Select One                                                                                                    |                                                                                                    |
| Does the authorized user have an email address?                                                                                                    |                                                                                                    |
| • Yes O No                                                                                                    |                                                                                                    |
| - Their Email Address                                                                                                    |                                                                                                    |
| - Confirm Email Address                                                                                                    |                                                                                                    |
| NOTE: They will receive an email with login instructions                                                                                                    |                                                                                                    |
| I compliance with the Family Educational Rights and Privacy Act<br>scords and your student account-related information may gener<br>our parents, guardians, spouse, a third party, etc.) without your v<br>uthorized User you are giving written consent for that individua<br>formation, make payments towards your student account, enro<br>lan details, and see any financial holds and TO DO items assigne<br>formation about your student account details, your payment pl<br>ella s financial holds and TO DO items assigned to you to your A<br>videfinite. To withdraw this consent, you would need to remove th | t of 1974 (as amended), your educational<br>ally not be released to a third party (eg.<br>written permission. By creating an<br>16 oview your detailed student account<br>11 in a payment plan or see your payment<br>d to you. You also authorize us to provide<br>an (if you are enrolled in a payment plan) as<br>uthorized Users. This authorization is<br>he individual's Authorized User status. |
| By clicking this I am acknowledging that this authorized payer<br>ancial details.                                                                                                    | r will have access to all my student accour                                                                                                    |
| Create                                                                                                    |                                                                                                    |
|                                                                                                    |                                                                                                    |

- 4) Current Authorized Users
  - a. From here you can view all authorized users.
  - b. Verified No (Resend Link) Authorized User has not been verified
  - c. Verified- Yes Authorized User has been verified

| Account Summary             | Account Activity Paymer | t Plans Make Payment |                         |                  |
|-----------------------------|-------------------------|----------------------|-------------------------|------------------|
|                             | Ν                       | liss Reveille        | e 1212121210            |                  |
|                             |                         | Authorize            | ed Users                |                  |
|                             |                         | Add Author           | rized User              |                  |
|                             | Name                    | Email                | Verified                | 🔶 Has Access 🛛 🔶 |
| Edit   <u>View Activity</u> | Mom Reveille            | demo12@tamu.edu      | No <u>(Resend Link)</u> | Yes, has access. |
|                             |                         | Hor                  | ne                      |                  |
|                             |                         |                      |                         |                  |

## Authorized Users

|                      | Name         | 🔶 Email         | Verified 🕢 🗣 Has Access |
|----------------------|--------------|-----------------|-------------------------|
| <u>View Activity</u> | Mom Reveille | demo12@tamu.edu | Yes Yes, has access.    |
|                      |              | Paver Home      |                         |